## Aitai net ドメインサービス メールソフト設定手順書 (iPhone 標準メール版)

1. ホーム画面から「設定」アイコンをタップします

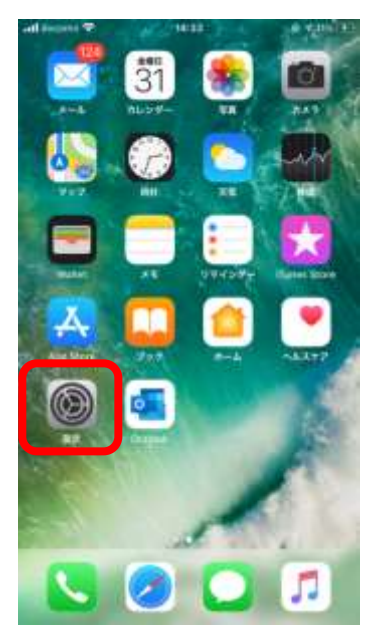

2. 「パスワードとアカウント」をタップします

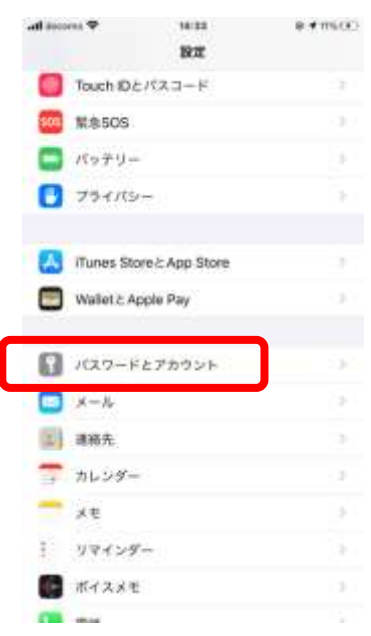

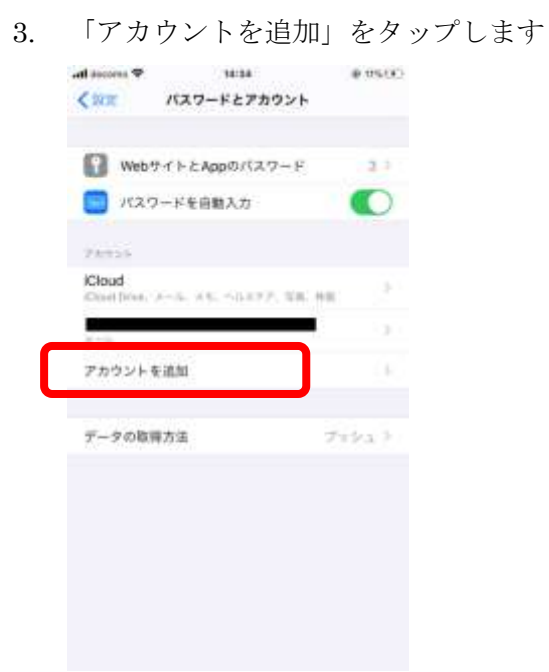

4. 「その他」をタップします

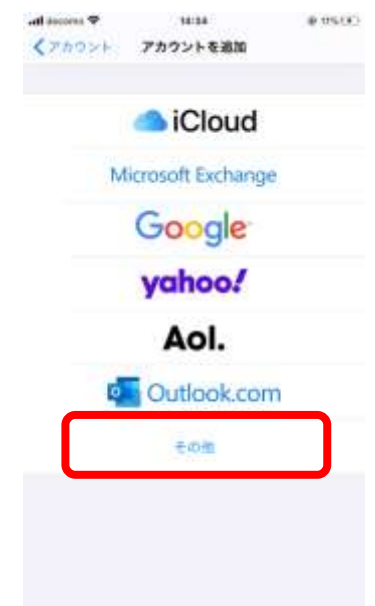

5. 「メールアカウントを追加」をタップします

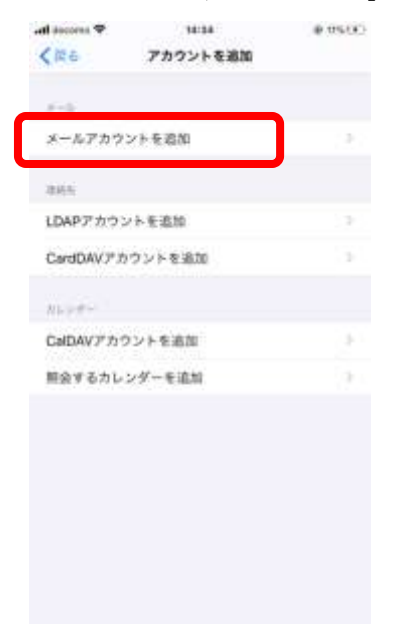

## 6. アカウント情報の入力

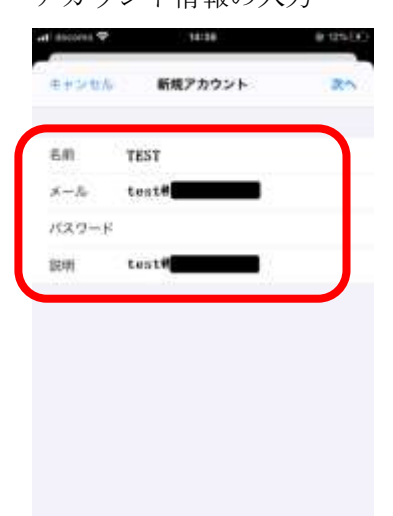

| 名前    | 任意                        |
|-------|---------------------------|
|       | (差出人として受信者に表示される名前になります。) |
| メール   | 設定するメールアドレスを入力してください      |
| パスワード | 設定するメールアドレスのパスワードを入力してくださ |
|       | ۷ ،<br>۵                  |
| 説明    | 任意(例:用途やドメイン名など)          |

7. メールサーバーの設定

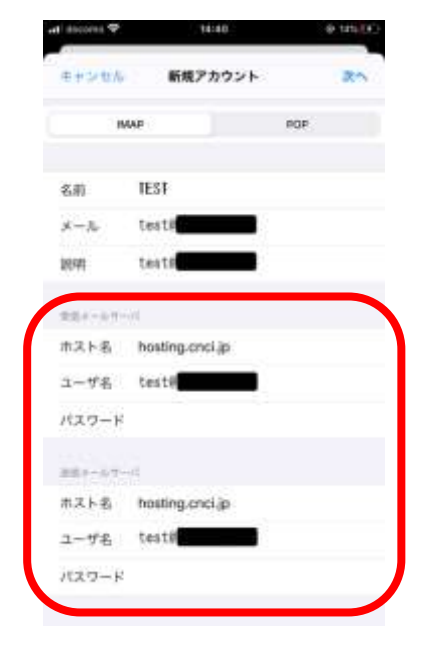

## 送信メールサーバー/受信メールサーバー

| ホスト名  | hosting.cnci.jp        |
|-------|------------------------|
|       | hs.cnci.jp ※1          |
| ユーザー名 | メールアドレス(@前後を含むメールアドレス) |
| パスワード | メールアドレスのパスワード          |

**※**1 サーバホスト名は hosting.cnci.jp と hs.cnci.jp のどち らでも設定可能

8. 「保存」をタップ

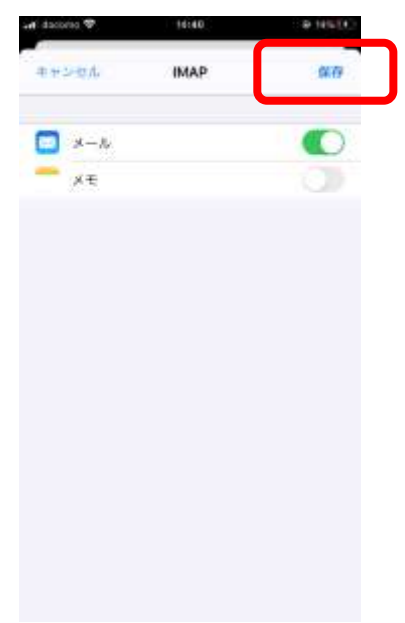

9. アカウント追加完了

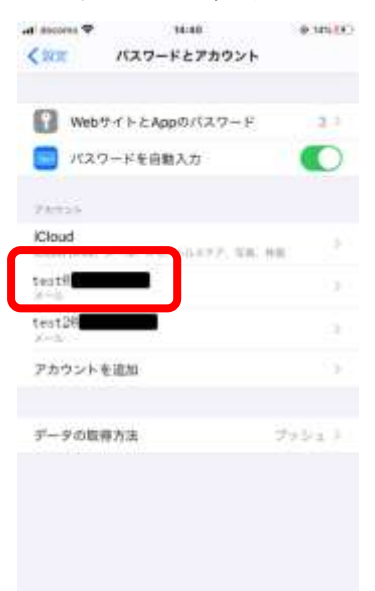